# Transfer Cash Guide.

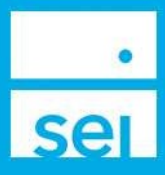

## Use of Feature

This action is used to transfer cash between portfolios within an account or across accounts where the account owners match. Cash received into the transferred portfolio can be invested or left in the money market as cash.

The **Transfer Cash** action can be found at the client and account level from the Actions drop down.

| Contemporary Account | Sample                            |                              |
|----------------------|-----------------------------------|------------------------------|
| Overview Profile + H | loldings∓ Activity∓ Documents Act | ions •                       |
| Summary              | Transactions                      | Administration               |
| Market Value         | Disburse Cash                     | Manage Cash Events           |
|                      | Create Trade Set                  | Modify Investment Assignment |
| Cash                 | Initiate Rebalance                | Modify Strategy Assignment   |
|                      | Schedule Cash Receipt             | Assign Fees                  |
|                      | Transfer Cash                     | Manage Statement             |
|                      | Initiate Trade                    | Manage Recurring Investments |
|                      |                                   | Manage Forms                 |

## Important Information Before You Get Started

To request a one-time transfer of a percentage, please submit the distribution form via manage forms.

When transferring cash between accounts and it is before cutoff selecting the Invest Cash option will invest same day once the transfer completes. Please note for Overlay Strategies (Transitory Cash Portfolio) trades will be placed the next business day when using Raise Cash as Source Of Funds.

When transferring cash between accounts and it is before cutoff selecting the Invest via Scheduler is selected trades will be placed the next business day.

If more than one authorized signer is required to act, please submit a distribution form via manage forms.

You cannot cancel a cash transfer within this action. To cancel a recurring transfer, please submit the request via the Manage Cash Events action. To request cancellation of a one-time transfer please contact the Service Team at 800-734-1003.

You cannot modify a recurring cash transfer within this action. It is best practice to delete the recurring cash transfer first, via the Manage Cash Events action; then set up a new cash transfer via the Transfer Cash action.

Please note this action may be subject to approvals depending on your role and entitlements.

## **Action Help**

To access **Action Help** on Transfer Cash, select the "?" icon within the header bar of the action window. Four options will be presented for the Action Guide, a Guided Tour, Best Practice information, and a Video Walk-Thru.

| Transfer Cash   | 2                      |                          | – ×                          |
|-----------------|------------------------|--------------------------|------------------------------|
| Choose Accounts | inter 2 Verify Changes | 3 Provide<br>eSignatures | View & Print<br>Confirmation |

## Transfer Cash - Within an Account

This action allows you to transfer cash between portfolios within an account.

#### **Choose Accounts & Portfolios**

Type of Transfer: Select Within an Account From Account: Choose the sending Account From Portfolio: Select the sending portfolio To Account: Choose the receiving Account To Portfolio: Select the receiving portfolio

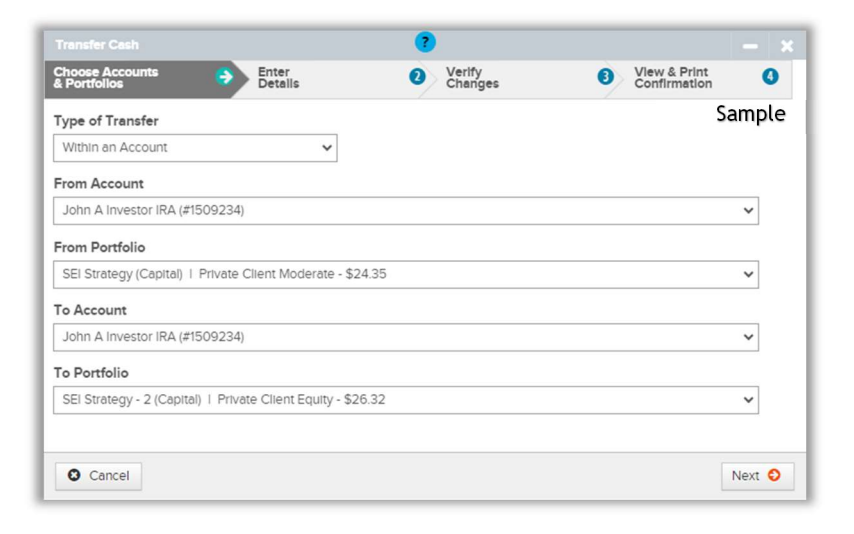

#### **Enter Details**

**Disbursement Type:** Select from Gross Distribution, Percentage, or Net Value

Amount: Enter the amount

**Currency Balance:** Displays the current cash balance

**Frequency:** Select from One Time, Daily, Weekly, Monthly, Every Other Week, Quarterly, Annually, Every 6 Months, First Business Day of the Month, or Last Business Day of the Month Choose Accounts & Portfollos Enter Details Verify Changes 3 View & Print Confirmation 0 Sample Currency Balance **Disbursement Type** Amount 0.00 \$24.35 Gross Distribution ~ Start Date Frequency 11/02/2023 One Time Source Of Funds 3 Existing Cash Reason For Distribution Select ~ Use Of Funds ໃ Optional Instructions Invest Cash ~ O Yes 💿 No G Previous Cancel Next O

**Start Date:** Select the receiving portfolio

Source of Funds: Existing Cash, Raise Cash Now, or Raise Cash Via Scheduler. Select the question mark icon for assistance.

Reason for Distribution: The reasons will default based on the type of account

**Use of Funds:** Select how you would like the proceeds to be invested. Select from Invest Cash, Invest Cash Via Scheduler, or Cash. Select the question mark icon for assistance.

#### **Verify Changes**

The **Verify Changes** page is used to review all of the information that was entered for the cash transfer. Scroll to review Transfer From and Transfer To details side by side.

**Previous:** If any changes need to be made, select the Previous button to return to the Enter Details or Choose Accounts & Portfolios steps.

Submit Cash Transfer: By selecting Submit Cash Transfer, the transfer will be processed.

Cancel: If you wish to stop this process select Cancel.

#### View & Print Confirmation

Your cash transfer was successfully submitted. A confirmation will display with the Activity ID, who the activity was submitted by, and the time and date. Note the Activity ID for future tracking purposes. You may also print your confirmation page if you would like a copy for your records. Select Exist once you are finished.

### Tracking the Progress of Your Cash Transfer

If an approval is required, you can track the progress of your activity under the Recent Activities section of the Account Overview page or on the Activity page within the account. The activity ID can also be viewed from the Activity Dashboard.

| Recent Activities 💌                             |                                                                                                |                                                                 |                              |                           | Sample<br>Scheduled<br>Due: 07-Nov-2023 |                  |            |
|-------------------------------------------------|------------------------------------------------------------------------------------------------|-----------------------------------------------------------------|------------------------------|---------------------------|-----------------------------------------|------------------|------------|
| Cash Transfer<br>John L Smith #MMT014<br>\$1.00 |                                                                                                |                                                                 |                              |                           |                                         |                  |            |
| Coverview                                       | Smith #MMT014 -<br>Profile- Holdings- Activity- Documents Actions-                             |                                                                 |                              |                           |                                         | Sa               | mple       |
| Account                                         | Activity Summary                                                                               |                                                                 |                              |                           |                                         |                  |            |
|                                                 | ilters & Options Created Date: 30-Oct-2023 to 06-Nov-2023                                      | × 2 Refresh                                                     |                              |                           |                                         | 🖨 Print          | 1 🚺 Export |
| Des                                             | cription~                                                                                      | Details                                                         | Status & Reason Description~ | Initiator / Created Date~ | Due Date & Time*                        | Activity/Ref ID~ | Actions    |
| 0                                               | Cash Transfer Amount: \$1.00 Account: John L Smith # MMT014 Portfolio: AdvisorGuided (Capital) | Smith, John L<br>John L Smith #MMT014<br>SEI Strategy (Capital) | Scheduled                    |                           | 07-Nov-2023<br>5:00:00 PM EST           | 1293189290       |            |

## **Transfer Cash - Between Accounts**

This action allows you to transfer cash between accounts with separate account numbers.

#### **Choose Accounts & Portfolios**

Type of Transfer: Select Between Accounts From Account: Choose the sending Account From Portfolio: Select the sending portfolio To Account: Choose the receiving Account To Portfolio: Select the receiving portfolio

|                         |                     | (7)                      |                        |                              |
|-------------------------|---------------------|--------------------------|------------------------|------------------------------|
| Choose Accounts         | Enter<br>Details    | 2 Verify<br>Changes      | Provide<br>eSignatures | View & Print<br>Confirmation |
| Type of Transfer        |                     |                          |                        | Sample                       |
| Between Accounts        |                     | ~                        |                        |                              |
| From Account            |                     |                          |                        |                              |
| John A Investor TOD (#  | #1509240)           |                          |                        | ~                            |
| From Portfolio          |                     |                          |                        |                              |
| SEI Strategy (Capital)  | Private Client Tax  | -Managed Equity - \$0.01 |                        | ~                            |
| To Account              |                     |                          |                        |                              |
| Investor, John A I John | A Investor IRA (150 | 9234)                    |                        | ~                            |
| To Portfolio            |                     |                          |                        |                              |
| SEI Strategy (Capital)  | Private Client Mo   | derate - \$24.35         |                        | ~                            |
|                         |                     |                          |                        |                              |
| Cancel                  |                     |                          |                        | Next 😜                       |

#### **Enter Details**

Follow the steps above on page 2.

#### **Verify Changes**

Follow the steps above on page 2.

#### View & Print Confirmation

Follow the steps at the top of this page.

## Transfer Cash - To an Account with a Different Owner

When transferring to an account where the ownership differs, a Pay To recipient must be established prior to initiating the cash transfer. Confirm the intended payee is set up on the account with the appropriate payment instructions by going to the Related Parties page within the Profile tab for the account. An additional step will appear to provide electronic signature, select **Start Electronic Signing Process**.

If the requested payee or payment instructions are not available, the cash transfer request must be made by submitting the Distribution form to SEI via the Manage Forms action. Once you submit the form a Pay To will be established and the Transfer Cash action can be used next time.

|       |                        | To Account |                   |                        |            |                      |                     |                       |
|-------|------------------------|------------|-------------------|------------------------|------------|----------------------|---------------------|-----------------------|
|       |                        | John Smith | John Smith<br>IRA | John Smith<br>Roth IRA | Jane Smith | John & Jane<br>Smith | John Smith<br>Trust | Smith<br>Family Trust |
|       | John Smith             | STP        | STP               | STP                    | Pay To     | STP                  | STP                 | Pay To                |
|       | John Smith IRA         | STP        | STP               | STP                    | Pay To     | STP                  | STP                 | Pay To                |
| count | John Smith Roth<br>IRA | STP        | NO                | STP                    | Pay To     | STP                  | STP                 | Pay To                |
| m Ac  | Jane Smith             | Pay To     | Pay To            | Pay To                 | STP        | STP                  | Pay To              | Pay To                |
| Fro   | John & Jane Smith      | STP        | STP               | STP                    | STP        | STP                  | STP                 | Pay To                |
|       | John Smith Trust       | STP        | STP               | STP                    | Pay To     | STP                  | STP                 | Pay To                |
|       | Smith Family Trust     | Pay To     | Pay To            | Pay To                 | Pay To     | Pay To               | Pay To              | STP                   |

| Sample Client       | Sample Tax ID |  |  |  |
|---------------------|---------------|--|--|--|
| John Smith:         | 111-22-3333   |  |  |  |
| Jane Smith:         | 111-22-4444   |  |  |  |
| Smith Family Trust: | 11-2225555    |  |  |  |

STP - Straight Through Processing, no signature required.

**Pay To** - A Pay To must be established before using the Transfer Cash Action, signature is required.